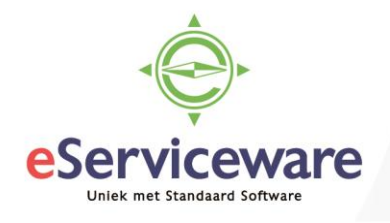

# Aanmaken nieuwe medewerker en koppelen aan bedrijfshiërarchie

In deze procedure wordt uiteengezet hoe een nieuwe medewerker aangemaakt kan worden en gekoppeld kan worden op het juiste niveau in de bedrijfsstructuur. Het koppelen aan de bedrijfsstructuur is nodig wanneer een centrale ureninvoer plaats vindt en de medewerkers zelf dus niet inloggen om de uren in te voeren.

Het toevoegen van een nieuwe medewerker bestaat uit enkele stappen, namelijk:

- 1. Medewerker toevoegen in de Admin module door middel van het e-mailadres en rollen toekennen.
- 2. Medewerker aanmaken in Visma.net.
- 3. Medewerker koppelen aan het gebruikersaccount (e-mailadres).
- 4. Medewerker koppelen aan het juiste niveau in de bedrijfsstructuur.

Hieronder zullen deze stappen besproken worden, toegelicht met enkele screenshots.

#### Medewerker toevoegen in de Admin module en toekennen van rollen

Om een medewerker toe te voegen is er minimaal een e-mailadres, een voornaam en een achternaam nodig. De medewerker kan toegevoegd worden via de 'Admin' module.

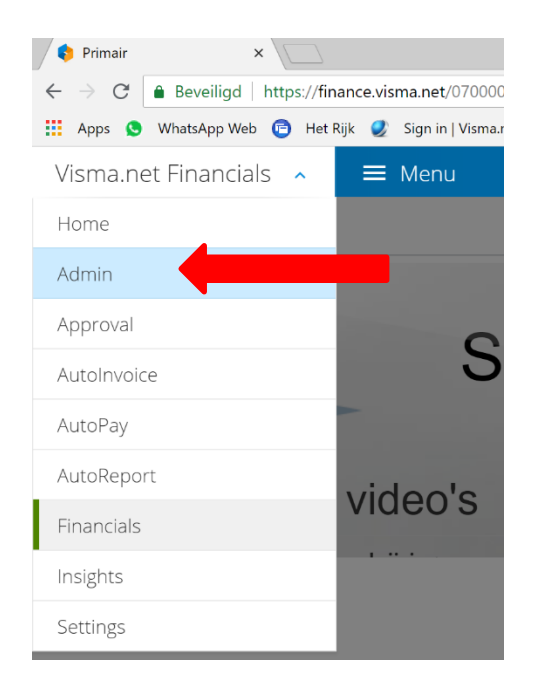

Kies in het Admin venster voor de button 'Gebruiker toevoegen', dan opent zich het volgende venster.

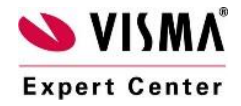

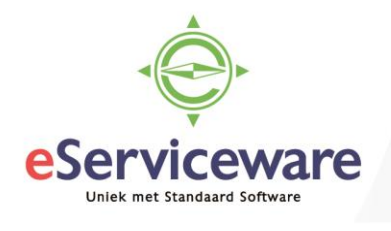

| Sebruikersgegeven | s |                            |                |          |                   |             |                   |                                                            |   |
|-------------------|---|----------------------------|----------------|----------|-------------------|-------------|-------------------|------------------------------------------------------------|---|
| -mailadres        |   |                            |                |          | Telefoon          | nummer      |                   |                                                            |   |
| Voornaam          |   |                            | *Taal          |          | Nederlands        | ~           |                   |                                                            |   |
| chternaam         |   |                            | Account status |          | Niet ingeschakeld |             |                   |                                                            |   |
| Rollen            |   |                            |                |          |                   |             | [                 | Toegang geven tot<br>Demo - Your Garden Products (bedrijf) | A |
| Bedrijf           | ٨ | Lid van de gebruikersgroep | Admin          | Approval |                   | AutoInvoice | AutoPay           | Template Your Garden (demo) (bedrijf)                      |   |
| Q Zoeken          |   | Q Zoeken                   | C Zoeken       | a Zoeken |                   | a Zoeken    | Q Zoeken          | Test (bedrijf)<br>Test mag weg (bedrijf)                   |   |
|                   |   |                            |                |          |                   |             | No roles assigned | Test mag weg 2 (bedrijf)<br>Test voor Template (bedriif)   |   |

Voer in dit venster eerst een e-mailadres in en daarna de voornaam en achternaam. Bij het veld 'Toegang geven tot' kunnen de administraties worden geselecteerd waarop de gebruiker rechten moet krijgen. De administratie wordt onderin het venster toegevoegd en per kolom kan aangegeven worden welke rol iemand heeft. In veel gevallen zal een nieuwe medewerker alleen gebruikt worden voor bijv. ureninvoer, dan dient in de kolom 'Financials' bijvoorbeeld de Financial Light User geselecteerd te worden. Sla de nieuwe medewerker op door op Opslaan en sluiten te klikken. Na het aanmaken ontvangt de zojuist aangemaakte medewerker op het gekoppelde e-mailadres een melding dat de gebruiker is aangemaakt en dat het account geactiveerd moet worden, na activatie volgt er een 2<sup>e</sup> mail waarin het wachtwoord ingesteld kan worden voor het account.

### Medewerker aanmaken in Visma.net

Na het aanmaken van de medewerker in de voorgaande stap dient de medewerker nu aangemaakt te worden in Visma.net Financials (in de juiste administratie). Om de medewerker toe te kunnen voegen gaat men naar *Menu > Meer onderdelen > Configuratie > Organisatie > Medewerkers*. Dan opent zich het venster met een lijst van huidige medewerkers, in dit scherm kan de nieuwe medewerker worden toegevoegd. Dan verschijnt onderstaand scherm.

Medewerkers

| <ul> <li>Medewerkers:</li> </ul> | 00004                  | Q     | * Status: Actief          | -                          |                                            |      |
|----------------------------------|------------------------|-------|---------------------------|----------------------------|--------------------------------------------|------|
| Naam medewerker:                 | Willegen Jos van, Dhr. |       |                           |                            |                                            |      |
| ALGEMENE INFORMATIE              | MEDEWERKERS HISTORIE   | FINAN | CIÊLE INSTELLINGEN KENI   | MERKEN ACTI                | VITEITEN MAILING                           | SS   |
| GEGEVENS CONTACTPERS             | SOON                   |       | MEDEWERKERSINSTELLIN      | GEN                        |                                            |      |
| Contactpersoon medewer           | Willegen Jos van, Dhr. |       | Referentienr. medewerker: |                            |                                            |      |
| Titel:                           | Dhr.                   | *     | * Medewerkerstype:        | STD - Standaard medewerker |                                            |      |
| Voornaam:                        | Jos                    |       | * Vestiging:              | 1 - VN - Your Garden       |                                            |      |
| Tussenvoegsel:                   | van                    |       | * Afdeling:               | VER - Verkoop              |                                            | é    |
| * Achternaam:                    | Willegen               |       | * Kalender:               | STD - Standaard            |                                            |      |
| Telefoon 1:                      | Privé 🔻                |       | Validatie normale uren:   | Valideren                  | •                                          |      |
| Telefoon 2:                      | Mobiel ×               |       | Rapporteert aan:          |                            | Q                                          | é    |
| Telefere Q                       |                        |       | Verkoper:                 | JVW                        | Q                                          | æ    |
| Telefoon 3.                      | Zакенјк 🔻              |       | Inloggegevens medewerk    | jos.eserviceware.co        | m - van Willegen, Jos                      |      |
| Fax:                             | Fax priv 🔻             |       | Valuta:                   | EUR ,0                     | <ul> <li>Vervangen valuta toes</li> </ul>  | staa |
| E-mail:                          | jos@eserviceware.com   |       | Valutakoerssoort          | SPOT 0                     | <ul> <li>Vervangen tarief toest</li> </ul> | taan |
|                                  |                        | PT 8. |                           |                            |                                            |      |

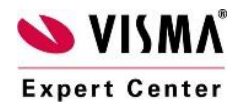

eServiceware B.V. - Watermanweg 100 - 3067GG - Rotterdam telefoon: 010 – 270 91 80 email: support@eserviceware.com

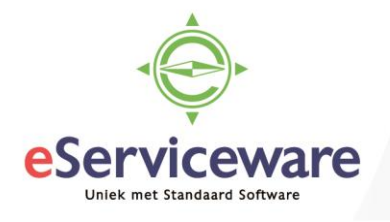

Hier kunnen de stamgegevens ingevuld worden van de nieuwe medewerker. Op het eerste tabblad is het van belang een e-mailadres in te vullen en het artikel te vullen met een niet-voorraadartikel van het type 'Arbeid'. Op het volgende tabblad, namelijk 'Medewerkers historie' dient de ingangsdatum van het contract van de medewerker ingevoerd te worden, zie onderstaande afbeelding.

| M | Medewerkers                                        |       |               |                  |              |                    |           |              |                   |                                 |
|---|----------------------------------------------------|-------|---------------|------------------|--------------|--------------------|-----------|--------------|-------------------|---------------------------------|
| • | ← OPSLAAN EN SLUITEN 🔛 🏊 🕂 D - 🝵 K < > >I ACTIES - |       |               |                  |              |                    |           |              |                   |                                 |
|   | * Medewerkers: 00004 $\rho$ * Status: Actief -     |       |               |                  |              |                    |           |              |                   |                                 |
|   | Naam medewerker: Willegen Jos van, Dhr.            |       |               |                  |              |                    |           |              |                   |                                 |
|   | ALG                                                | BEMEN | NE INFORMATIE | MEDEWERKERS HIST | ORIE FINANC  | CIËLE INSTELLINGEN | KENMERKEN | ACTIVITEITEN | MAILINGS AF       | RTIKEL VERVANGEN                |
| ( | C + X URENSTATEN AANMAKEN  ↔  🗵                    |       |               |                  |              |                    |           |              |                   |                                 |
| 8 | U                                                  |       | Actief        | *Aanhef          | * Begindatum | Startreden         | Einddatum | Beëindigd    | Beëindigingsreden | Waarschijnlijk<br>opnieuw huren |
| > | 0                                                  |       |               | Consultant       | 1-1-2018     | Nieuwe medewerker  |           |              |                   |                                 |

Bij 'Aanhef' dient de functie van de medewerker ingevoerd te worden. Deze zijn aan te maken via *Menu > Meer onderdelen > Configuratie > Organisatie > Functies*. Na het invoeren van de begindatum (start van de functie) van de medewerker dient nog ingevoerd te worden hoeveel uren de medewerker per week werkt en wat het tarief van die uren is, dit gebeurt op het tabblad 'Medewerkerskosten'.

## Medewerkers

| 🗧 OPSLAAN EN SLUITEN 🔛 🕿 🕇 🛱 🖷 K < > >I ACTIES - |                  |                          |                       |           |                      |          |                   |                   |  |
|--------------------------------------------------|------------------|--------------------------|-----------------------|-----------|----------------------|----------|-------------------|-------------------|--|
| * Medewerkers:                                   | 00004            |                          | ۶ * Status:           | Actief    | <b>~</b>             |          |                   |                   |  |
| Naam medewer                                     | ker: Willegen    | Jos van, Dhr.            |                       |           |                      |          |                   |                   |  |
|                                                  |                  |                          |                       |           |                      |          |                   |                   |  |
| ALGEMENE INFO                                    | ORMATIE MEDE     | WERKERS HISTORIE         | FINANCIËLE INSTELLING | GEN KE    | NMERKEN ACTIVITEITEN | MAILINGS | ARTIKEL VERVANGEN | MEDEWERKERSKOSTEN |  |
| c + ×                                            | (  ↔ 🕱           |                          |                       |           |                      |          |                   |                   |  |
| 🖹 * Ingangsdatu                                  | Type aanstelling | Normale uren per<br>week | Jaarsalaris           | Uurtarief |                      |          |                   |                   |  |
| > 1-1-2017                                       | Per uur          | 40,0                     |                       | 25,0000   |                      |          |                   |                   |  |

#### Medewerker koppelen aan gebruikersaccount

Na het aanmaken van de medewerker in Visma.net dient de in de Admin module aangemaakte gebruiker en de aangemaakte medewerker in Visma.net nog aan elkaar gekoppeld te worden. Dit kan vanuit het venster 'Gebruikers rechten' te vinden via *Menu > Meer onderdelen > Beveiliging (gebruikers) > Stamgegevens*. Zoek in onderstaand venster het juiste gebruikersaccount (e-mailadres) op en koppel in het veld 'Gekoppelde medewerker' de juiste medewerker.

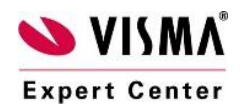

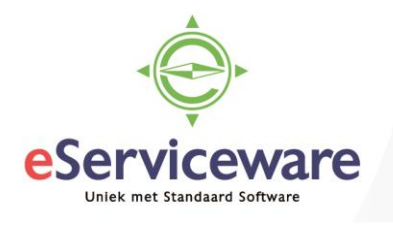

| Gebruikers rechten 😭     |                                              |                  |                        |  |  |  |  |  |  |
|--------------------------|----------------------------------------------|------------------|------------------------|--|--|--|--|--|--|
| ы ⊷ к <                  | > > LIDMAATSCHAP                             |                  |                        |  |  |  |  |  |  |
| * Gebruiker:             | jos.eserviceware.com                         | Q                |                        |  |  |  |  |  |  |
| Gekoppelde medewerker:   | Gastaccount Willegen Jos van, Dhr.           | ₽                |                        |  |  |  |  |  |  |
| Voornaam:                | Uit lijst selecteren - Gekoppelde medewerker |                  | □ ×                    |  |  |  |  |  |  |
| Achternaam:<br>* E-mail: | UIT LIJST SELECTEREN C H                     |                  | ٩                      |  |  |  |  |  |  |
| Opmerking:               | 🖹 Weergavenaam 🕇 Functie                     | Bedrijfsnaam     | E-mail                 |  |  |  |  |  |  |
| . 2                      | Brink S. van den, Mevr.                      | VN - Your Garden | sales@eserviceware.com |  |  |  |  |  |  |
|                          | > Willegen Jos van, Dhr.                     | VN - Your Garden | jos@eserviceware.com   |  |  |  |  |  |  |
| ROLLEN STATISTIE         | <                                            |                  |                        |  |  |  |  |  |  |
| C ⊨ x                    |                                              |                  |                        |  |  |  |  |  |  |
| Geselecte Rolnaam        |                                              |                  |                        |  |  |  |  |  |  |

Een reeds gekoppelde medewerker komt niet in dit venster naar voren zodat medewerkers niet dubbel gekoppeld kunnen worden aan een gebruikersaccount.

Na deze stap is het voor de gebruiker die inlogt met bovenstaand e-mailadres al mogelijk om zijn eigen uren in te vullen. Wanneer er een centrale ureninvoer of controle plaatsvindt en een andere gebruiker moet de uren controleren of invoeren dan dient de medewerker nog gekoppeld te worden aan de bedrijfsstructuur.

## Medewerker koppelen aan het juiste niveau in de bedrijfsstructuur

Om een medewerker te koppelen aan een niveau in de bedrijfsstructuur dient men naar het venster 'Bedrijfsstructuur' te gaan via *Menu > Meer onderdelen > Configuratie > Organisatie > Bedrijfsstructuur*.

Bedrijfsstructuur 😭

| STRUCTUUR BIJWERKEN                                 |                        |                       |                    |        |          |         |        |  |
|-----------------------------------------------------|------------------------|-----------------------|--------------------|--------|----------|---------|--------|--|
| Bedrijfsstructuur                                   | Groepenlijst           |                       |                    |        |          |         |        |  |
| <b>←</b> →                                          | c +                    | × + +                 | ↔                  |        |          |         |        |  |
|                                                     | 🛓 * Omschrijvin        | g                     |                    |        |          |         |        |  |
| ⊜ <b>⊖ Supervisor</b><br>⊕ <del>⊘</del> Controllers | > Team Adviseurs       |                       |                    |        |          |         |        |  |
|                                                     |                        |                       |                    |        |          |         |        |  |
|                                                     |                        |                       |                    |        |          |         |        |  |
|                                                     | Groepsleden            |                       |                    |        |          |         |        |  |
|                                                     | c +                    | ×∣⊷∣                  |                    |        |          |         |        |  |
|                                                     | 🛓 Gebruiker            | Medewerkers           | Naam<br>medewerker | Aanhef | Afdeling | Eigenaa | Actief |  |
|                                                     | > <u>rob.eservicew</u> | <u> 00001</u>         | Haan Wim de,       | SALES  | VER      |         |        |  |
|                                                     | rob.mutsaers           | <u> 00003</u>         | Mutsaers Rob,      |        | VER      |         |        |  |
|                                                     | bertjan.vdheid         | <u>d</u> <u>00005</u> | Heiden Bertja      |        | VER      |         |        |  |

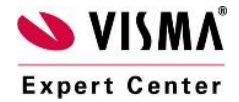

eServiceware B.V. - Watermanweg 100 - 3067GG - Rotterdam telefoon: 010 – 270 91 80 email: support@eserviceware.com

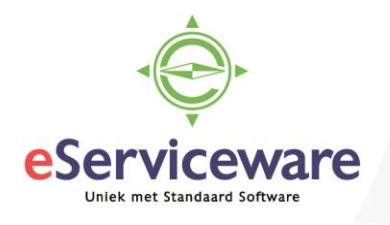

In de bedrijfsstructuur wordt gewerkt met verschillende niveaus. Medewerkers die gekoppeld zijn aan een hoger niveau kunnen de urenstaten van de 'onderliggende' medewerkers gekoppeld aan lagere niveaus zien en invoeren. Het is zaak om de medewerker aan het juiste niveau toe te voegen zodat de uren gecontroleerd en ingevoerd kunnen worden.

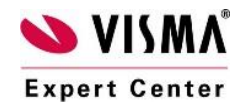